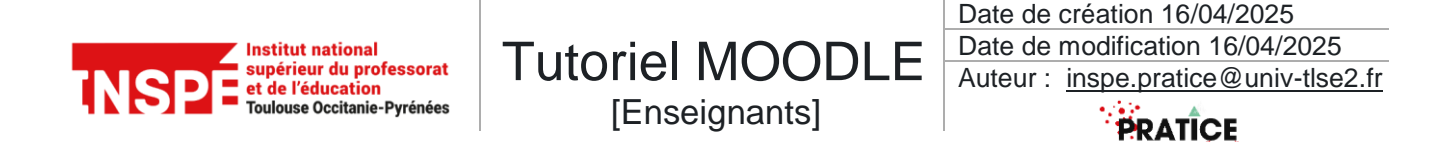

## Exporter les notes des étudiants depuis Moodle

Pour exporter les notes, depuis la racine du cours :

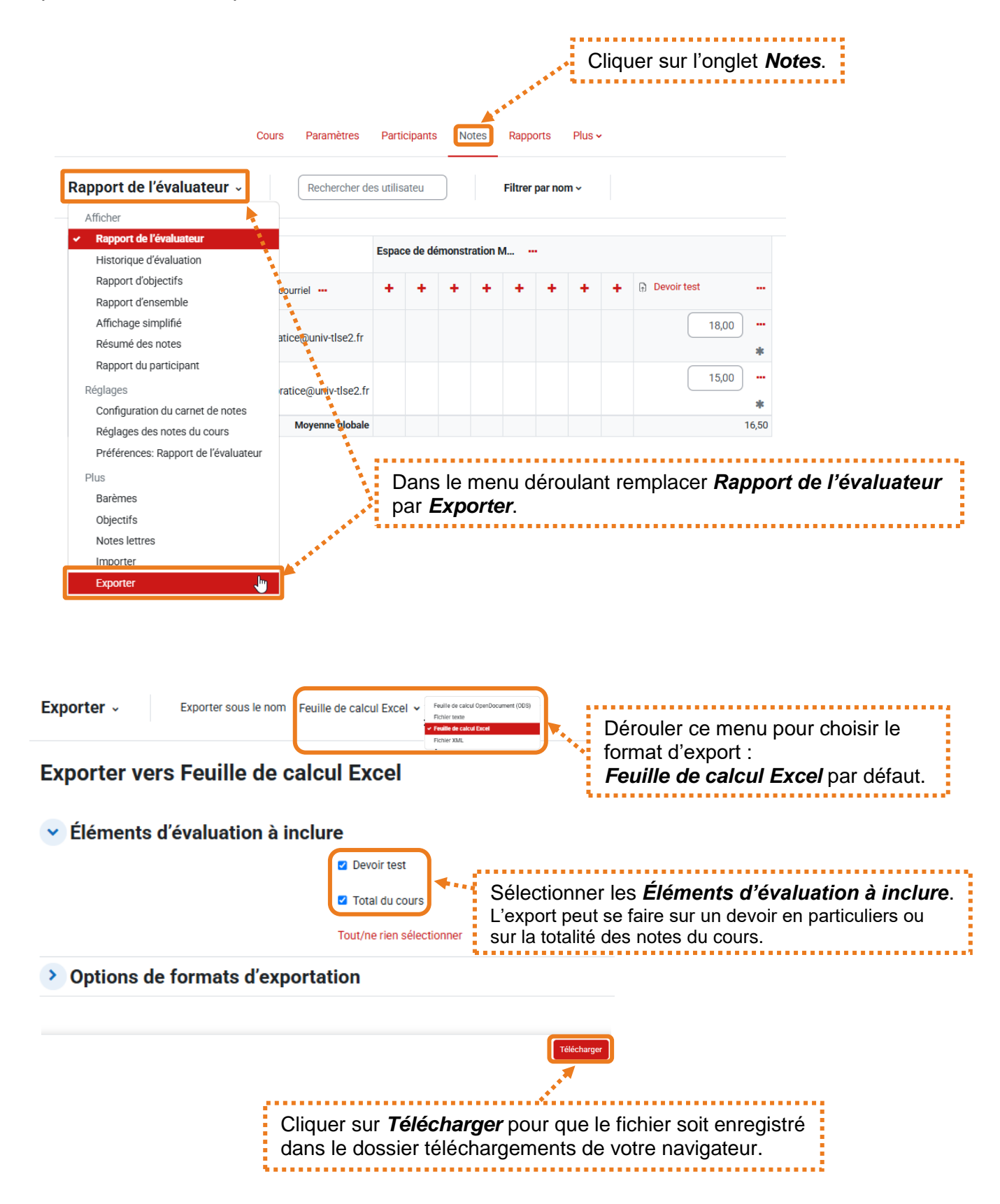